# Ouriginal

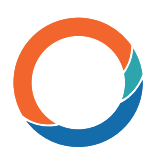

### Manual de instalación e integración en Canvas Guía para los administradores

## Acerca de la integración LTI de Ouriginal en Canvas

Ouriginal puede añadirse a un LMS institucional a través de la integración de una herramienta LTI. La integración permite a los usuarios administradores de la institución acceder a las funciones de la herramienta Ouriginal a través de su LMS sin tener que realizar cambios en las propiedades del LMS. Los usuarios administradores de las instituciones que usan Canvas pueden añadir la herramienta Ouriginal a su instancia de Canvas, poniéndola a disposición de los profesores como una herramienta preconfigurada para sus cursos.

### Instrucciones para la integración LTI en Canvas

En Canvas acceda al ícono «Admin» y seleccione «Settings».

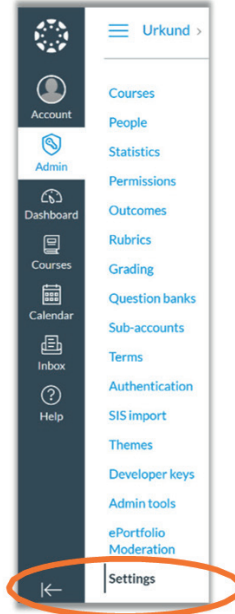

Seleccione la pestaña «Apps» y luego «View App Configurations».

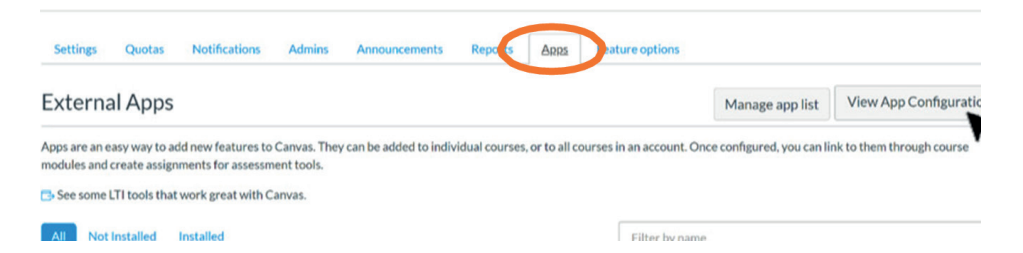

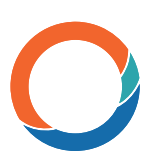

#### Seleccione «+ App».

| Settings                   | Quotas                            | Notifications                           | Admins                     | Announcements           | Reports        | Apps           | Feature options                                                            |
|----------------------------|-----------------------------------|-----------------------------------------|----------------------------|-------------------------|----------------|----------------|----------------------------------------------------------------------------|
| Extern                     | al Apps                           |                                         |                            |                         |                |                | + App View App Cen                                                         |
| Apps are an<br>modules and | easy way to ad<br>I create assign | dd new features to<br>ments for assessm | Canvas. They<br>ent tools. | r can be added to indiv | ridual courses | , or to all co | ourses in an account. Once configured, you can link to them through course |
| - See some                 | LITCOUSTIN                        | Work great with c                       | 011403.                    |                         |                |                |                                                                            |

En el menú desplegable «Configuration Type», seleccione «By LTI2 Registration URL».

| Add App            | × |
|--------------------|---|
| Configuration Type |   |
| Manual entry       | • |
| Manual entry       |   |
| By URL             |   |
| Paste XML          |   |
| By Client ID       |   |

#### Introduzca la URL de registro de Ouriginal

https://secure.urkund.com/lmsportal/lti2/register y seleccione «Launch Registration Tool».

| Add App                                                           | × |
|-------------------------------------------------------------------|---|
| Configuration Type                                                |   |
| By LTI 2 Registration URL                                         | , |
| Registration URL                                                  |   |
| https://secure.urkund.com/lmsportal/lti2/register                 |   |
| Example: https://lti-tool-provider-example.herokuapp.com/register |   |
| Cancel Launch Registration Tool                                   |   |
|                                                                   |   |

Seleccione «Enable» para activar la aplicación Ouriginal.

| Add App                                                                 | × |
|-------------------------------------------------------------------------|---|
| URKUND.se has been successfully installed but has not yet been enabled. |   |
| Delete Enable                                                           |   |

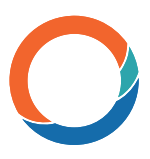

Ouriginal aparecerá ahora en la lista de aplicaciones instaladas, lo que significa que está disponible.

| Settings                                | Quotas                                             | Notifications                                                   | Admins                                   | Announcements           | Reports        | Apps         | Feature options              |                               |                  |
|-----------------------------------------|----------------------------------------------------|-----------------------------------------------------------------|------------------------------------------|-------------------------|----------------|--------------|------------------------------|-------------------------------|------------------|
| Externa                                 | al Apps                                            |                                                                 |                                          |                         |                |              |                              | + App                         | View App Cent    |
| Apps are an e<br>modules and            | easy way to ad<br>I create assign                  | dd new features to<br>nments for assessm                        | Canvas. They nent tools.                 | can be added to indiv   | idual courses, | or to all co | urses in an account. Once co | nfigured, you can link to the | m through course |
| Apps are and<br>modules and<br>See some | easy way to a<br>I create assign<br>LTI tools that | dd new features to<br>nments for assessm<br>t work great with C | o Canvas. They<br>nent tools.<br>Canvas. | r can be added to indiv | idual courses, | or to all co | urses in an account. Once co | nfigured, you can link to the | m through course |

Ya está todo listo y puede empezar a usar Ouriginal en Canvas.